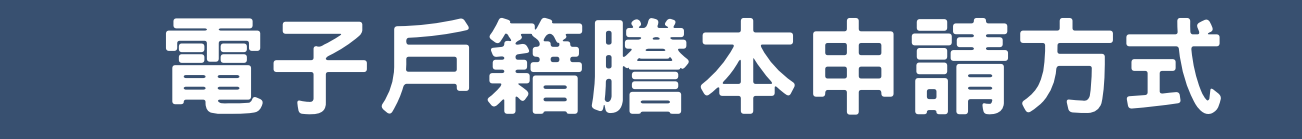

申請網址:https://www.ris.gov.tw/app/portal/16

## 須具備:

1.自然人憑證

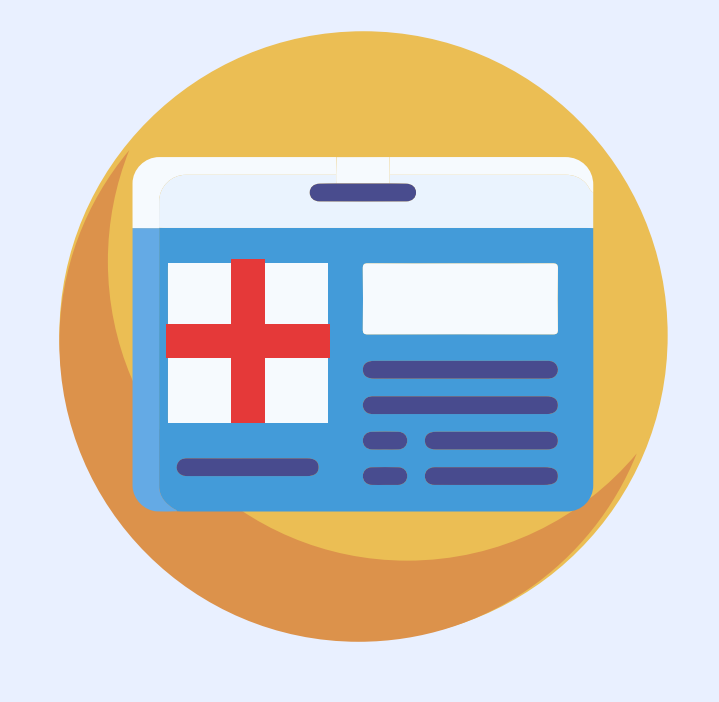

申請步驟:

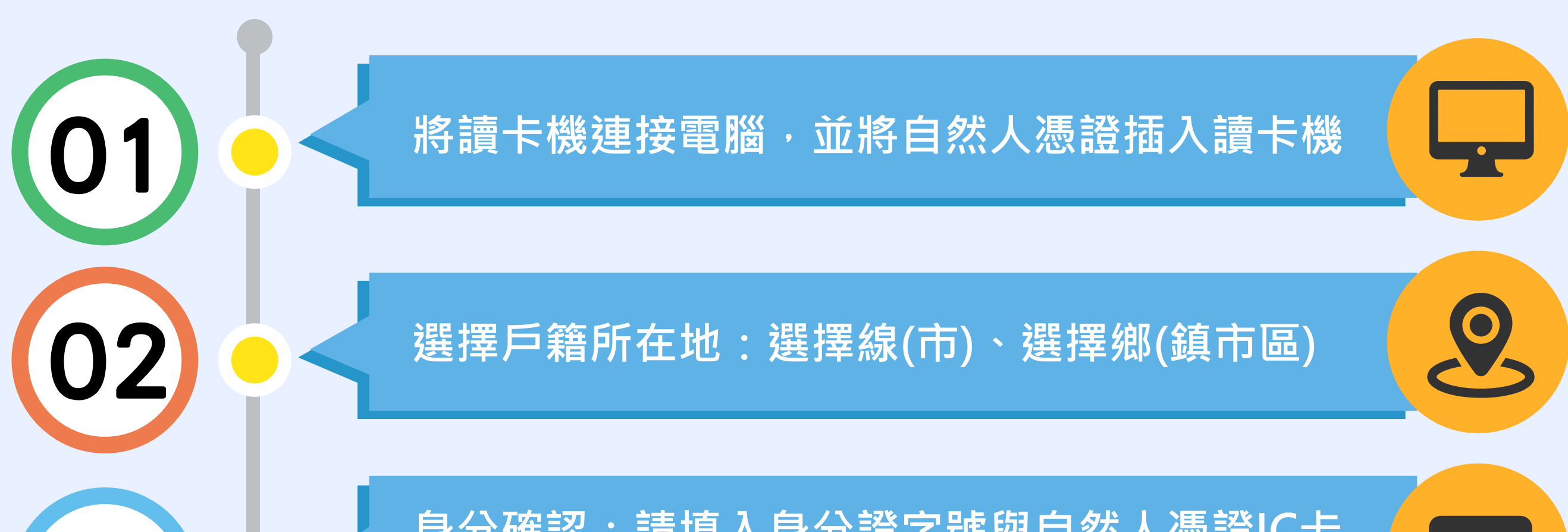

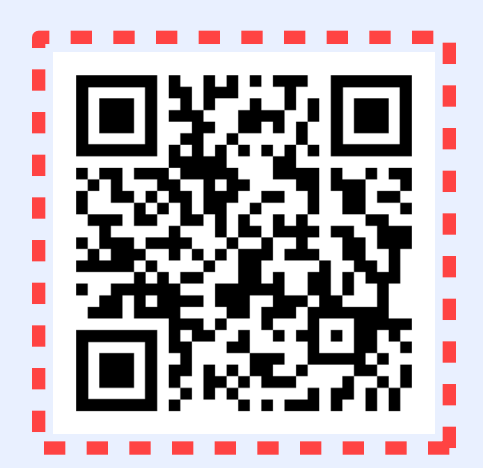

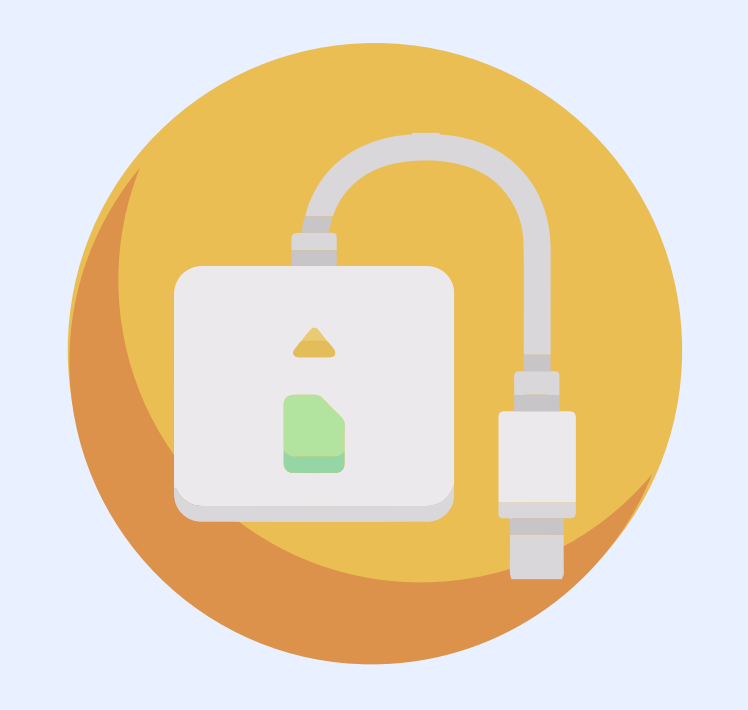

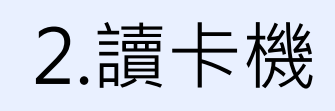

| 03 | 身分唯認:請項人身分證子號與自然人您證IC卞<br>密碼                                                                                                    |  |
|----|----------------------------------------------------------------------------------------------------|--|
|    | 請勾選顯示內容:<br>除「僅顯示申請人個人記事欄內容」不打勾外,<br>請將其他三項打勾<br>「顯示全戶動態記事欄內容(含全戶遷徙記事及<br>戶長異動等記事)」<br>「顯示全戶個人記事欄內容(含全戶人口之個人<br>遷徙記事、身分記事【出生、死亡、結婚、離婚<br>、改名、變更、更正】等記事)」<br>「僅申請「現住戶人口」(不含該戶內遷出、死<br>亡除口之資料,如需申請該戶除口資料,請取消<br>勾選)」 |  |
| 05 | 請填寫申請事由                                                                                                    |  |
| 06 | 切結打勾:本人確實因需用機關要求提供之戶籍<br>謄本個人記事勿省略。以上具結如有虛假不實,<br>願負一切法律責任                                                                                                    |  |
| 07 | 切結打勾:我已閱讀 網路申領電子戶籍謄本作業<br>同意書・同意使用本項申辦作業                                                                                                    |  |

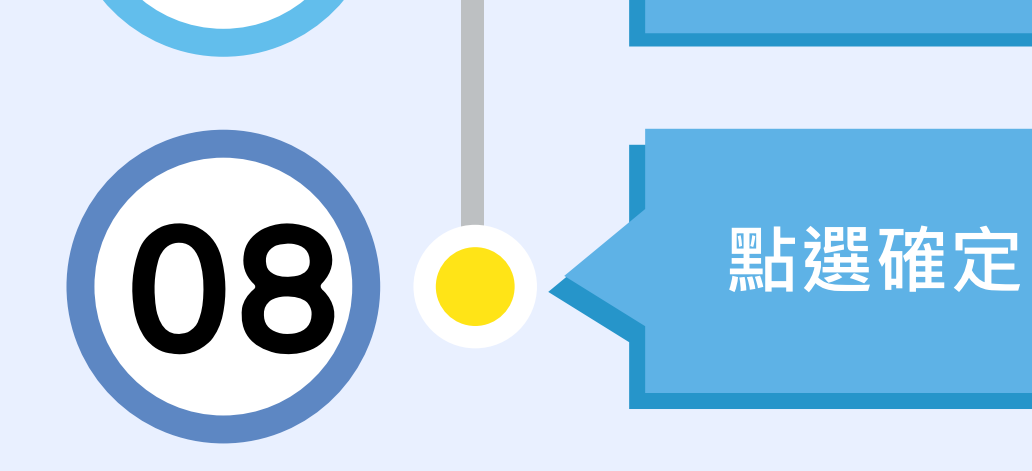

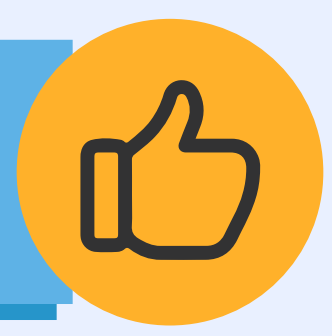

## 現戶全戶電子戶籍謄本申辦作業

## 1.\* 選擇戶籍所在地

| 縣(市):                                                                                                    |
|----------------------------------------------------------------------------------------------------|
| 請選擇 ~                                                                                                    |
| 鄉(鎮市區):                                                                                                    |
| ■ 請選擇                                                                                                    |
| 2.*身分確認                                                                                                    |
| 國民身分證統一編號:                                                                                                    |
| 國民身分證統一編號                                                                                                    |
| 自然人憑證IC卡密碼(PIN Code):                                                                                                    |
| 自然人憑證IC卡密碼                                                                                                    |
| 3. * 請勾選顯示內容                                                                                                    |
| ☑ 顯示全戶動態記事欄內容(含全戶遷徙記事及戶長異動等記事)                                                                                                |
| <ul> <li>✓ 顯示全戶個人記事欄內容(含全戶人口之個人遷徙記事、身分記事【出生、死亡、結婚、離婚、改名、變更、更正】等記事)</li> <li>○ 保照一中誌人佃人記事欄內容</li> </ul>                        |
| <ul> <li>□ 僅顯不申請入個人記事欄內容</li> <li>☑ 僅申請「現住戶人口」(不含該戶內遷出、死亡除口之資料,如需申請該戶除口資料,請取消勾選)</li> </ul>                                   |
|                                                                                                    |
| 4.*申請事由(請至少選擇一項)                                                                                                    |
| ■ 「 請選擇                                                                                                    |
| 新增申請事由                                                                                                    |
| 5. 電子戶籍 <mark>謄本密碼保護機制(啟動密碼保護機制時・請牢記您輸入的密碼以開啟PDF檔案)</mark>                                                                    |
| □ 啟用                                                                                                    |
|                                                                                                    |
| ✓本人確實因需用機關要求提供之戶籍謄本個人記事勿省略。以上具結如有虛假不實,願負一切法律責任。                                                                               |
| ☑ 我已閱讀 網路申領電子戶籍謄本作業同意書·同意使用本項申辦作業。                                                                                            |
|                                                                                                    |
| 確定取消                                                                                                    |
| ※如需使用自然人憑證,請使用者務必下載安裝 跨平台網頁元件                                                                                                 |
| <ul> <li>         • 至 自然人憑證中心網站 https://moica.nat.gov.tw,下載路徑為:本國人士 → 憑證作業 → 跨平台網頁元件下載,請依作業系統選取安     </li> </ul>              |
| <ul> <li>裝,目前不支援行動裝置安裝。</li> <li>此安裝已包含 HiCOS 卡片管理工具,請使用者務必使用最新版本,方能完整支援自然人憑證之讀取及使用,以避免用戶 PIN 碼被鎖或是<br/>無法使用之情事發生。</li> </ul> |
| <ul> <li>安裝完畢後,Windows使用者可點選「開始」→「所有程式」,將會出現「HiCOS PKI Smart Card」及「跨平台網頁元件」等資料夾。</li> </ul>                                  |
|                                                                                                    |